# InnLine IP Integration Guide for MiVB using SIP Trunks

PBX PROGRAMMING, INSTALLATION AND TESTING GUIDE

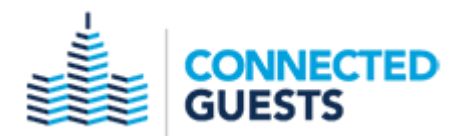

### NOTICE

The information contained in this document is believed to be accurate in all respects but is not warranted by Mitel Networks<sup>™</sup> Corporation (MITEL<sup>®</sup>). The information is subject to change without notice and should not be construed in any way as a commitment by Mitel or any of its affiliates or subsidiaries. Mitel and its affiliates and subsidiaries assume no responsibility for any errors or omissions in this document. Revisions of this document or new editions of it may be issued to incorporate such changes.

No part of this document can be reproduced or transmitted in any form or by any means - electronic or mechanical - for any purpose without written permission from Mitel Networks Corporation.

### TRADEMARKS

The trademarks, service marks, logos and graphics (collectively "Trademarks") appearing on Mitel's Internet sites or in its publications are registered and unregistered trademarks of Mitel Networks Corporation (MNC) or its subsidiaries (collectively "Mitel") or others. Use of the Trademarks is prohibited without the express consent from Mitel. Please contact our legal department at <a href="mailto:legal@mitel.com">legal@mitel.com</a> for additional information. For a list of the worldwide Mitel Networks Corporation registered trademarks, please refer to the website: <a href="http://www.mitel.com/trademarks">http://www.mitel.com/trademarks</a>.

InnLine IP integration guide for Mitel MiVB using SIP Trunks. Screen images are based on Release level: 8.0 SP3 PR1 – Active software load: 14.0.3.33 May 2018

> ®,™ Trademark of Mitel Networks Corporation © Copyright Mitel Networks Corporation All rights reserved

| Requirements4                                                |
|--------------------------------------------------------------|
| Why use SIP Trunks instead of Generic SIP stations?4         |
| MiVB Configuration Forms4                                    |
| License and Option Selection > Trunking / Networking4        |
| Class of Service Options4                                    |
| Trunk Attributes5                                            |
| Network Elements                                             |
| SIP Peer Profile7                                            |
| ARS Digit Modification Plans9                                |
| ARS Routes9                                                  |
| ARS Digits Dialed 10                                         |
| System Speed Calls (optional)                                |
| InnLine Configuration11                                      |
| InnLine IP Configuration Utility (IIPConfig)11               |
| Port Types                                                   |
| Voice Ports                                                  |
| Modify the last voicemail port for Message Button callback14 |
| Testing15                                                    |
| Direct call integration (from any station) 15                |
| Forwarded call integration                                   |
| Message lamps                                                |

# **Requirements**

- One MiVB SIP Trunk license per InnLine IP voicemail port (SIP Trunk licenses are purchaed from Mitel.
  The number of licences is displayed under the Licenses > License and Option Selection form)
- Network connection from the server running the InnLine IP software to the MiVB controller (server for InnLine IP must reside on the same network/subnet as the MiVB controller, and have a static IP address)

# Why use SIP Trunks instead of Generic SIP stations?

Use a SIP Trunk integration only if the InnLine IP voicemail system will <u>generate wakeup events</u> to guest rooms. With a SIP Trunk integration, InnLine IP generated wake-up calls can still ring the guest phone if Do-Not-Disturb (DND) has been applied to the guest station. If a Generic SIP station integration is used in this DND scenario, the InnLine generated wakeup call would immediatly forward/route back to voicemail.

If your installation does not plan on using InnLine for wakeups, or you plan to utilize the wakeup call offloading feature of InnLine to the MiVB controller, a Generic SIP Station with MiVB Single Line Licence integration may be used instead.

# **MiVB Configuration Forms**

### License and Option Selection > Trunking / Networking

Ensure that you have enough SIP Trunk licences, one for each voicemail port. The example below shows a controller that has a total of 53 purchased licences:

| Trunking / Networking |   |    |   |      |              |     |
|-----------------------|---|----|---|------|--------------|-----|
| Digital Links         | 1 | 2  | 0 | 2    | Unrestricted | Yes |
| Compression           |   | 0  | 8 | ۳    | Unrestricted | Yes |
| FAX Over IP (T.38)    |   | 0  | 8 | ъ≡ 0 | Unrestricted | Yes |
| SIP Trunks            | 0 | 53 | 0 | 53   | Unrestricted | Yes |

## Class of Service Options

Choose a Class Of Service number to use in the Trunk Attributes form and change to following:

### General tab

Call Forwarding (External Destination) – Set to Yes

Public Network Access via DPNSS - Set to Yes

COV/ONS/E&M Voice Mail Port - Set to Yes

### Advanced tab

NO CHANGES FROM DEFAULT

# Trunk Attributes

Choose and change an available Trunk Service Number for use with the SIP Peer Profile you will create for the SIP Trunks:

| Irunk Attributes                                    |               |
|-----------------------------------------------------|---------------|
| Trunk Service Number                                | 5             |
| Release Link Trunk                                  | No 🗸          |
| Call Recognition Service                            | Trusted       |
| Direct Inward Dialing Service                       | ● Off<br>○ On |
| Class of Service                                    | 5             |
| Class of Restriction                                | 1             |
| Baud Rate                                           | 300 🗸         |
| Intercept Number                                    | 1             |
| Non-dial In Trunks Answer Point - Day               |               |
| Non-dial In Trunks Answer Point - Night 1           |               |
| Non-dial In Trunks Answer Point - Night 2           |               |
| Dial In Trunks Incoming Digit Modification - Absorb | 0             |
| Dial In Trunks Incoming Digit Modification - Insert |               |
| Dial In Trunks Answer Point                         |               |
| Dial In Trunks Insert Forwarding Information        | ● No ◯ Yes    |
| Trunk Label                                         | InnLine IP    |

Call Recognition Service - Set to Trusted

Class of Service – Apply to COS you previously modified (Example above uses 5)

*Trunk Label* – This is the text that will presented on Mitel phones with displays when voicemail is accessed. Set to **InnLine IP** 

# Network Elements

Add a new Network Element using the settings shown below:

| Name                             | InnLineIP                             |
|----------------------------------|---------------------------------------|
| Туре                             | Other                                 |
| FQDN or IP Address               | IP ADDRESS OF INNLINE IP VM GOES HERE |
| Data Sharing                     | NO                                    |
| Local                            | False                                 |
| Version                          |                                       |
| Zone                             | 1                                     |
| ARID                             |                                       |
| SIP Peer Specific                |                                       |
| SIP Peer Transport               | default                               |
| SIP Peer Port                    | 5060                                  |
| External SIP Proxy FQDN or IP Ad | dress                                 |
| External SIP Proxy Transport     | default                               |
| External SIP Proxy Port          | 0                                     |
| SIP Registrar FQDN or IP Address |                                       |
| SIP Registrar Transport          | default                               |
| SIP Registrar Port               | 0                                     |
| SIP Peer Status                  | Auto-Detect/Normal                    |

Name – A logical name (i.e. InnLineIP)

Type – Set to Other

*FQDN of IP Address* – Set to the IP address assigned to the server running the InnLine IP voicemail application.

# SIP Peer Profile

Create a new SIP Peer Profile

| SIP Peer Profile                                                                                                    |                                                       |
|----------------------------------------------------------------------------------------------------|-------------------------------------------------------|
|                                                                                                    |                                                       |
| Basic      Call Routing      Calling Line ID      SDP Options      Signaling and Header Manipulation      Timers      Key Press Event      Profile Information |                                                       |
| SIP Peer Profile Label                                                                                                    | InnLineIP                                             |
| Network Element                                                                                                    | InnLineIP                                             |
| Local Account Information                                                                                                    |                                                       |
| Registration User Name                                                                                                    |                                                       |
| Address Type                                                                                                    | FQDN  IP Address: IP Address of MiVB Controller       |
| Administration Options                                                                                                    |                                                       |
| Interconnect Restriction                                                                                                    | 1                                                     |
| Maximum Simultaneous Calls                                                                                                    | Number of SIP Trunk licences allocated for InnLine IP |
| Minimum Reserved Call Licenses                                                                                                    | 0                                                     |
| Outbound Proxy Server                                                                                                    |                                                       |
| SMDR Tag                                                                                                    | 0                                                     |
| Trunk Service                                                                                                    | This value correlates to the number you modified      |
| Zone                                                                                                    | earlier under the Trunk Attributes Form               |
| Authentication Options                                                                                                    |                                                       |
| User Name                                                                                                    | None required                                         |
| Password                                                                                                    | None required                                         |
| Confirm Password                                                                                                    |                                                       |
| Authentication Option for Incoming Calls                                                                                                    | No Authentication                                     |
| Subscription User Name                                                                                                    | None required                                         |
| Subscription Password                                                                                                    | None required                                         |
| Subscription Confirm Password                                                                                                    |                                                       |
|                                                                                                    |                                                       |

### **Basic tab**

*SIP Peer Profile Label* – Enter a logical name (i.e. InnLineIP)

*Network Element* – Use the name from the network element you just created for this.

*Address Type* – Choose the IP Address radio button. (IP address of MiVB contoller should already be present on this form)

Maximum Simultaneous Calls - This number should be equal to the port size of the voicemail.

User Name - None is required

Password – None is required

Subscription User Name - None is required

Subscription Password – None is required

### **Call Routing tab**

NO CHANGES FROM DEFAULT

### Calling Line ID tab

NO CHANGES FROM DEFAULT

### **SDP Options tab**

Allow Using UPDATE For Early Media Renegotiation – Set to Yes

### Signaling and Header Manipulation tab

Require Reliable Provisional Responses on Outgoing Calls – Set to No

### Timers tab

*Keep-Alive (OPTIONS) Period* – Set to **300** *Session Timer* – Set to **0** 

### Key Press Event tab

NO CHANGES FROM DEFAULT

### **Outgoing DID Ranges tab**

NO CHANGES FROM DEFAULT

### **Profife Information tab**

NO CHANGES FROM DEFAULT

# ARS Digit Modification Plans

Choose a Digit Modification Number to use. Keep the "Number of Digits to Absorb" set at 0 (default), and the "Digits to be Inserted" left blank.

# ARS Routes

Change one of the route numbers to use. To keep things logical, change a route number that is the same as the Digit Modification Number you choose to use. The example below shows Route Number 5:

| ARS Routes                      |                                                            |
|---------------------------------|------------------------------------------------------------|
|                                 |                                                            |
| Route Number                    | 5                                                          |
| Routing Medium                  | SIP Trunk                                                  |
| Trunk Group Number              |                                                            |
| SIP Peer Profile                | Name from the SIP Peer Profile<br>form                     |
| PBX Number / Cluster Element ID | ✓                                                          |
| COR Group Number                | 1                                                          |
| Digit Modification Number       | 5 Note that this number is the same<br>as the Route Number |
| Digits Before Outpulsing        | V                                                          |
| Route Type                      | ~                                                          |
| Compression                     | Off 🗸                                                      |

# ARS Digits Dialed

Add a number to the Digits Dialed section of this form. This number will be one way to access the Innline IP voicemail. We will use the number 3000 as an example:

| Add Range Programmin                         | ng - ARS Digits Dia | led Help                                    |                                                                    |  |  |
|----------------------------------------------|---------------------|---------------------------------------------|--------------------------------------------------------------------|--|--|
| This form allows you to ad                   | d one or more reco  | rds.                                        |                                                                    |  |  |
| 1. Enter the number of records               | to add: 1           |                                             |                                                                    |  |  |
| 2. Define the Add Range Programming Pattern: |                     |                                             |                                                                    |  |  |
| Field Name                                   | /alue to Add        | Incre                                       | ement by                                                           |  |  |
| Digits Dialed                                | 3000                |                                             |                                                                    |  |  |
| Number of Digits to Follow                   | 0 🗸                 | -                                           |                                                                    |  |  |
| Termination Type                             | Route 🗸             | -                                           |                                                                    |  |  |
| Termination Number                           | 5                   | Note how the<br>the same as<br>modification | ne termination number is<br>route number and the digit<br>n number |  |  |

# System Speed Calls (optional)

You may optionally add a Speed Call Number to dial the ARS Digits for accessing voicemail. Example below shows 88 speed dialing 3000:

| 🧼 System Speed Calls   |                |
|------------------------|----------------|
| Speed Call Number      | 88             |
| Actual Number          | 3000           |
| Overrides Toll Control | ●No Yes        |
| Туре                   | ● S/C<br>◯ Int |

# InnLine Configuration

# InnLine IP Configuration Utility (IIPConfig)

On the desktop of the server that is running the InnLine IP windows application, open the file **InnLine IP Config** and review the following settings:

| S IIPConfig: InnLine IP Configuration Utility                  |                     |  |  |  |
|----------------------------------------------------------------|---------------------|--|--|--|
|                                                                | JUINE IP®<br>GUESTS |  |  |  |
| Local IP Address:                                              |                     |  |  |  |
| SIP Proxy Address:                                             |                     |  |  |  |
| SIP Password:                                                  |                     |  |  |  |
| Authentication Realm:                                          |                     |  |  |  |
| NOTE: InnLineIP must be restarted after changing these values. |                     |  |  |  |
| Save                                                           | Cancel              |  |  |  |
| Config File Values Loaded                                      | IIPConfig V1.1.0.0  |  |  |  |

Local IP Address - Ensure that the IP address assigned to the InnLine IP windows server is selected

SIP Proxy Address – Enter the IP address of the MiVB controller

*SIP Password* – Leave this field blank

Authentication Realm – Leave this field blank

When done, click **Save**, then **Cancel** to exit.

Stop InnLine IP application, and then re-start it (by double-clicking the InnLine IP icon located on the desktop. If no changes are needed after reviewing this form, click **Cancel** to exit the form

# Port Types

At the InnLine IP application, click the **Do** button, and select **Configure System**. In the System tree, navigate to **Port Types**. On the right side, find the port type *VoipLink for Avaya CM/SM* and open it.

Select the **Call ID** tab, and enter the ARS digits programmed earlier for voicemail access in the Hunt Group DN field

The example below shows 3000 as the ARS Digits:

| VoipLink for Avaya CM/5M (10)                   | ? × |
|-------------------------------------------------|-----|
| General Call ID Dialing Recordings Translations |     |
| Settings affecting call integration             |     |
| Hunt Group DN: 3000                             |     |
|                                                 |     |
|                                                 |     |
|                                                 |     |
|                                                 |     |
|                                                 |     |
|                                                 |     |
|                                                 |     |
| OK Cancel                                       |     |

Click **OK** when finished.

# Voice Ports

In the System tree, navigate to **Voice Ports**. On the right side, locate the **Port Wizard** and open it (choose Yes to run the port wizard). Edit the following fields:

| Port Wizard                                 |
|---------------------------------------------|
| General                                     |
| 1st Extension: 1 Starting Port: 1 🚔         |
| Disable? 🗖 Ending Port: 28 🚔                |
| Tenant: Hotel Anywhere                      |
| Port Type: VoipLink for Avaya CM/SM 💌       |
| Call Direction: In-bound only               |
| Out-bound Actions:   All Out-bound Actions  |
| Default Mailbox: 🗛 🛛 🔽 🔽                    |
| Guest Direct Call: Logs in to guest mailbox |
|                                             |
| Sip Alias: 1                                |
| Enabled Port Outbound Proxy                 |
| Host Name:                                  |
| Port: 5060                                  |
| Realm:                                      |
| OK Cancel                                   |

1st Exrension – Enter a value of 1 in this field

Sip Alias – Enter a value of **1** in this field

Click **OK** when finished.

# Modify the last voicemail port for Message Button callback

On the same screen, open the last port. Under the **Sip Alias** field, enter the ARS Digits for voicemail access. Example below shows port 28 as the last voicemail port, and 3000 as the ARS Digits:

| Po | rt 28              |                          | x |
|----|--------------------|--------------------------|---|
|    | General            |                          |   |
|    | Port Extension:    | 28                       |   |
|    | Disable?           |                          |   |
|    | Tenant:            | Hotel Anywhere           |   |
|    | Port Type:         | VoipLink for Avaya CM/SM |   |
|    | Call Direction:    | Out-bound only           |   |
|    | Out-bound Actions: | All Out-bound Actions    |   |
|    | Default Mailbox:   | AA Go To                 |   |
|    | Guest Direct Call: | Logs in to guest mailbox |   |
|    |                    |                          |   |
|    | Sip Alias:         | 3000                     |   |
|    | Enabled Port O     | utbound Proxy            |   |
|    | Host Name:         |                          |   |
|    | Port:              | 5060                     |   |
|    | Realm:             |                          |   |
|    |                    | OK Cancel                |   |

Note: You may also use the Speed Call Number in this field instead of the ARS digits (if programmed)

# Testing

# Direct call integration (from any station)

Place a call from a station to either the ARS Digits or the Speed Call Number for voicemail. The display information will show what station number is calling.

Example below shows a direct call from station 7305:

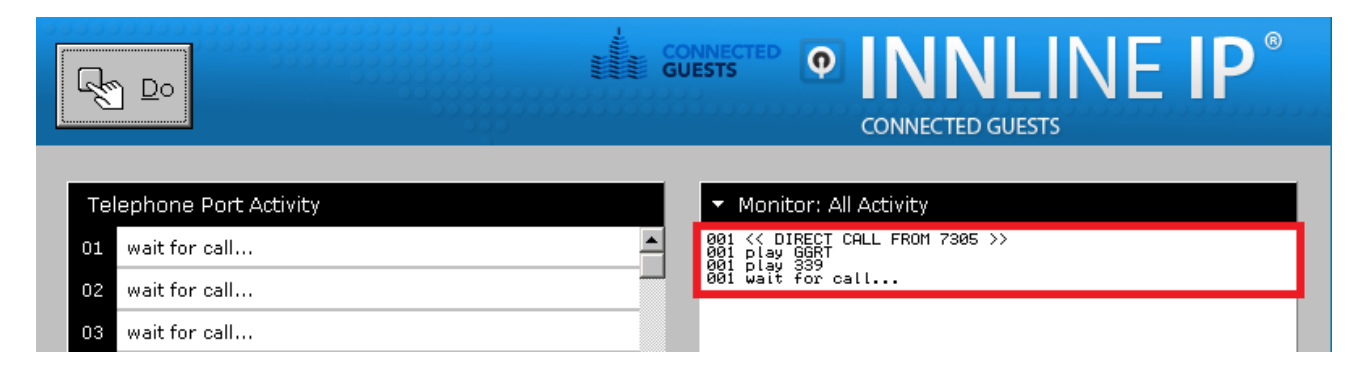

# Forwarded call integration

Place a call from one station to another, and ensure that the call forwards/routes properly to voicemail. The display information will show both the called and calling parties.

Example below shows a forwared call from station 7305, dialed by station 5001:

|                         | GUESTS INNLINE P®                                                                                               |  |  |
|-------------------------|----------------------------------------------------------------------------------------------------|--|--|
| Telephone Port Activity |                                                                                                    |  |  |
| 01 wait for call        | ● 007 << FORWARDED CALL FROM 7305 DIALED BY 5001 >><br>007 play GUNA<br>007 play 1631 1634<br>007 wait for call |  |  |
| 02 wait for call        |                                                                                                    |  |  |
| 03 wait for call        |                                                                                                    |  |  |

Perform this test via a trunk (outside line) also.

# Message lamps

At the InnLine IP application, click the **Do** button, and select **Configure System**. In the System tree, navigate to **Mailboxes**. On the right side, locate **Set MWI(s)** and open it. Enter a valid extension number in the **Indicator Extension** field. Ensure that the Indicator State is selected to On, and click **OK** The example below uses station 5402:

| Set Message Waiting Indicator(s) |                               |  |
|----------------------------------|-------------------------------|--|
| Single Extension                 |                               |  |
|                                  | Indicator Extension:<br>7305  |  |
|                                  | Indicator State: 💿 O <u>n</u> |  |
|                                  | © o <u>f</u> f                |  |
| Turn all indicators Off          |                               |  |
|                                  | OK Cancel                     |  |

|                         | URESTS INNLINE P<br>CONNECTED GUESTS                                                             |
|-------------------------|--------------------------------------------------------------------------------------------------|
| Telephone Port Activity | ✓ Monitor: All Activity                                                                          |
| 01 wait for call        | 007 << FORWARDED CALL FROM 7305 DIALED BY 5001 >><br>007 play GUNA<br>007 play 1631 1634         |
| 02 wait for call        | 502 Extension 7305's indicator has been turned On.<br>The change will occur as soon as possible. |
| 03 wait for call        |                                                                                                  |

Performing a LOCATE FEATURE NUMBER maintenance command within the MiVB controller will verify if the message lamp is on:

Command:

LOCATE FEATURE EXTENSION 5402

### System Response: IP Device ID: 87 Circuit Location : 1 3 1 87 1 Extension : 5402 Message Waiting Lamp On Callback Messages : 1 Call Forward No Answer External : 3000 Call Forward No Answer Internal : 3000 Call Forward Busy External : 3000 Call Forward Busy Internal : 3000 Call Forward Busy Internal : 3000 Phone Lock: UnLocked Service Level: Full MAC Address : 08:00:0F:11:33:61 Zone ID: 1

# END OF DOCUMENT